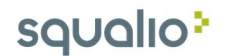

## Kaip sukurti Teams susitikimą

Sukūrus Teams susitikimą, prie jo bus galima prisijungti per Teams aplikaciją naršyklėje, kompiuteryje ar telefone, paspaudus ant pakvietime esančios nuorodos.

1. Norint sukurti Teams susitikimą, atsidarykite Teams programą, spauskite **Meetings (1)** ir tada **Schedule a** 

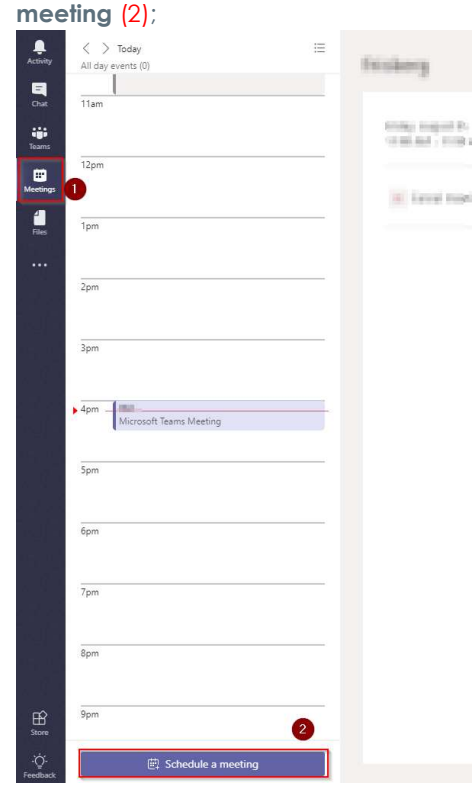

 Nurodykite susitikimo parametrus, pridėkite susitikimo dalyvius (1). Paspaudę Scheduling assistant (2) galite matyti dalyvių užimtumą. Nurodę visus parametrus, išsiųskite pakvietimą pasirinkdami Schedule a meeting (3).

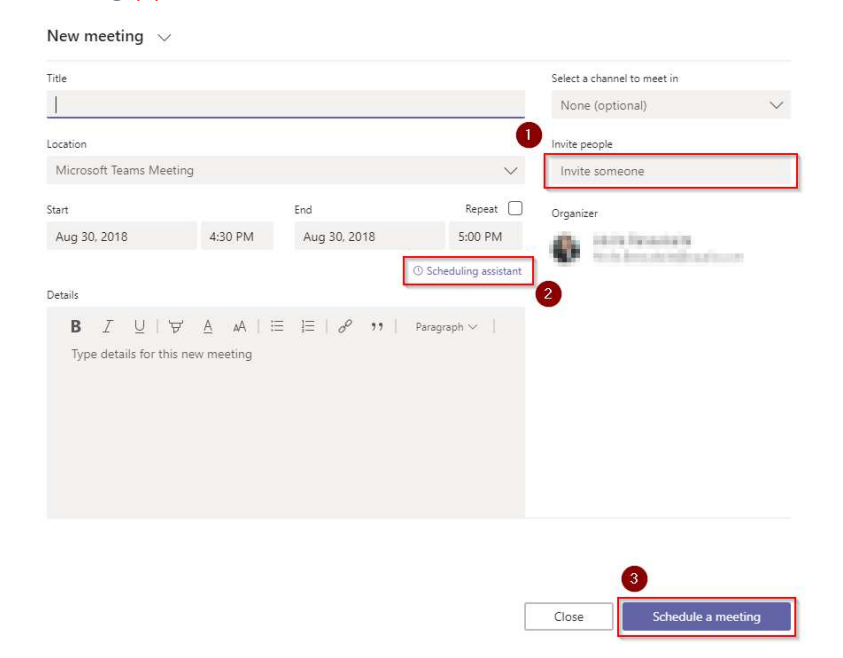